Windows7系统还原、映像修复全攻略 PDF转换可能丢失图片 或格式,建议阅读原文

https://www.100test.com/kao\_ti2020/644/2021\_2022\_Windows7\_E 7\_B3\_c100\_644694.htm 1.系统还原简单地讲,当我们安装应用 软件、硬件驱动或进行系统设置时,Windows会首先将当前 系统的状态记录下来,形成一个备份。今后,如果系统工作 不正常了,可将整个系统恢复到备份时的状态。这一功能貌 似不错,但在Windows XP及以前的系统中,真正使用过这一 功能的人却并不多,究其原因:还原需要在系统启动后进行 可是,当系统已不能启动时也是最需要还原时,它却因系统 无法启动而成为空谈。为此,很多电脑爱好者在装完系统后 的第一件事就是关闭这一功能,久而久之,很多朋友用户根 本不知还有这一功能存在。Windows 7仍然保留了这一功能

,但相信大家会舍不得关闭它,因为它可通过修复光盘来还 原系统彻底解决了先启动后还原的诟病。1)还原点的创建 默 认地,Windows 7会适时自动创建还原点,例如,安装硬件驱 动程序时、安装部分软件时、对系统进行重要的设置时。也 可手动创建,一般地,如果你认为某些操作可能会影响系统 的稳定性、安全性,比如安装试用软件、更新非官方驱动程 序时需要手动创建一个还原点。具体方法如下:(1)在"开始 "菜单右击"计算机",选择"属性"命令。接着,从打开 的窗口中点击"系统保护"。在此,我们可观察到安 装Windows 7的分区的"保护"状态为"打开",即不管是手 动还是自动创建还原点时,该分区都在保护之列。一般地, 只要这一分区处于保护状态就够了。(2)点击"创建"按钮, 在打开的对话框中按提示输入还原点的名称,再点击"创建

"按钮即可手动创建一个还原点。注意:还原点的名称最好 不要为方便而随意输入,应有一定的助记意义,比如:"XX 时间安装了XX"、"XX时间配置了XX"等。这样才能有的 放矢地选择还原点来恢复系统。 2)还原的设置 系统还原是一 个很重要而方便的功能,最大的优势在于不会破坏用户的文 件,比如我的文档、我的图片、我的音乐等。为让其工作得 更好,可进行一些简单的设置。默认地,系统还原功能只监 视安装Windows 7的分区,如果还想监视其他分区,请选择, 点击"配置"按钮,并在打开的对话框中选择"还原系统设 置及以前版本的文件"。在此,还可控制还原功能所占用的 硬盘空间拖动对应滑块即可,一般地,可选择10左右。要关 闭系统还原,只要在此选择"关闭系统保护"即可。3)用还 原点修复系统 如果你明显感觉到系统工作不正常是因为某次 操作而引起的,或某一时刻之后系统受到了恶意软件的攻击 ,利用还原来修复那无疑是相当不错的选择。用还原点修复 电脑可在Windows 7窗口下进行,也可通过修复光盘来完成。 4)在Windows 7窗口下进行在对话框中点击"系统还原"。接 着,选择一个已存在的还原点,并点击"下一步"按钮即可 。在这一步中一定要注意还原点的选取,因为,自还原点以 后安装的程序将无法运行,我们手动对系统进行过的一些设 置将不再生效。为解决这一问题,请注意用还原点的名称来 区分,或者点击"扫描受影响的程序"进行查看,力争在恢 复系统与尽量保证安装的程序和设置有效之间求出平衡点。 5)用修复光盘来还原 用修复光盘(包括安装光盘、安全模式等 , 下同)启动电脑后直至界面出现, 点击"系统还原"即可, 以后的操作与在Windows 7窗口下完全相同。 2.映像修复 映像 修复是Windows 7的新功能之一,它的工作原理与大家熟知的Ghost类似。创建时,将整个分区备份为映像文件,修复时

, 再将映像文件释放到指定的硬盘分区中。 创建映像 在Windows 7的窗口下进行,而用映像来恢复系统只能通过修 复光盘来实现。这一设计理念既照顾了操作的简易性又考虑 了适用性。创建映像一般在系统工作正常时进行,没必要用 修复光盘来实现,而在系统窗口下操作简单、方便易行。一 般地,映像修复主要用于彻底地修复受损的系统,相当于重 新安装,但创建映像前安装过的软件、对系统进行过的设置 却能完整地保留下来。当系统已不能启动时,也是最需要之 时,修复光盘的挺身而出有效地解决了其他恢复措施(比如文 件恢复)因系统无法启动而不能实施的弊端。 1)创建映像 创建 映像在Windows 7的窗口下进行。 (1)在"开始"菜单中点击 "所有程序 维护 备份或还原 创建系统映像",以运行 备份向导。 (2)选择将备份保存于何处。可选择在本地硬盘或 移动硬盘上一个分区、DVD光盘或局域网的共享位置。 提示 :为保证恢复的方便性,建议将备份存放于本地硬盘之上。 备份不可能存放于安装Windows 7的分区,只能选择其他分区 。 (3)选择要备份哪些分区。默认地,安装Windows 7的分区 将处于选中状态且无法修改。一般地,选择这两个分区就足 够了。 4)确认。在下一步中,它会将已选择的要备份的分区 、备份的存放位置等以列表的形式展现出来,如果无误,点 击"开始备份",否则,请点击左上角的后退按钮重新设置 。完成后,生成的是一个扩展名为VHD的文件。提示:由于 安装Windows 7的分区文件占用量比较大,多为10GB或之上 ,备份花费的时间也比较长。(5)隐藏分区。本例中,映像文

件的存放位置是本地硬盘的一个分区,为保证映像文件的安全,可隐藏这一分区。在"开始"菜单中右击"计算机", 选择"管理"命令,在打开的窗口中的左侧窗口展开"存储

磁盘管理"。接着在右侧窗口中右击存放备份的分区,选择"更改驱动器号和路径"命令,在打开的对话框中点击"删除"按钮即可。注意:这一操作不会删除分区,仅是将分区的盘符(比如:E盘、F盘)删除,让它无法在"计算机"窗口下显示出来。今后,用映像来恢复电脑时,可将分区盘符显示出来:右击已删除盘符的分区,选择"更改驱动器号和路径命令",然后在打开的对话框中点击"添加"按钮,再选择一个即可。编辑特别推荐:#0000ff>让回收站图标回归Windows7资源管理器#0000ff>解决Windows7打开图片速度变慢#0000ff>善用Windows四把利剑提升服务器稳定性100Test下载频道开通,各类考试题目直接下载。详细请访问www.100test.com